## TUTORIAL ISCRIZIONE SU ONLINE LEARNING AGREEMENT

## 1) Vai sul sito <u>https://learning-agreement.eu/</u> e clicca su LOGIN TO ACCESS YOUR LEARNING AGREEMENT.

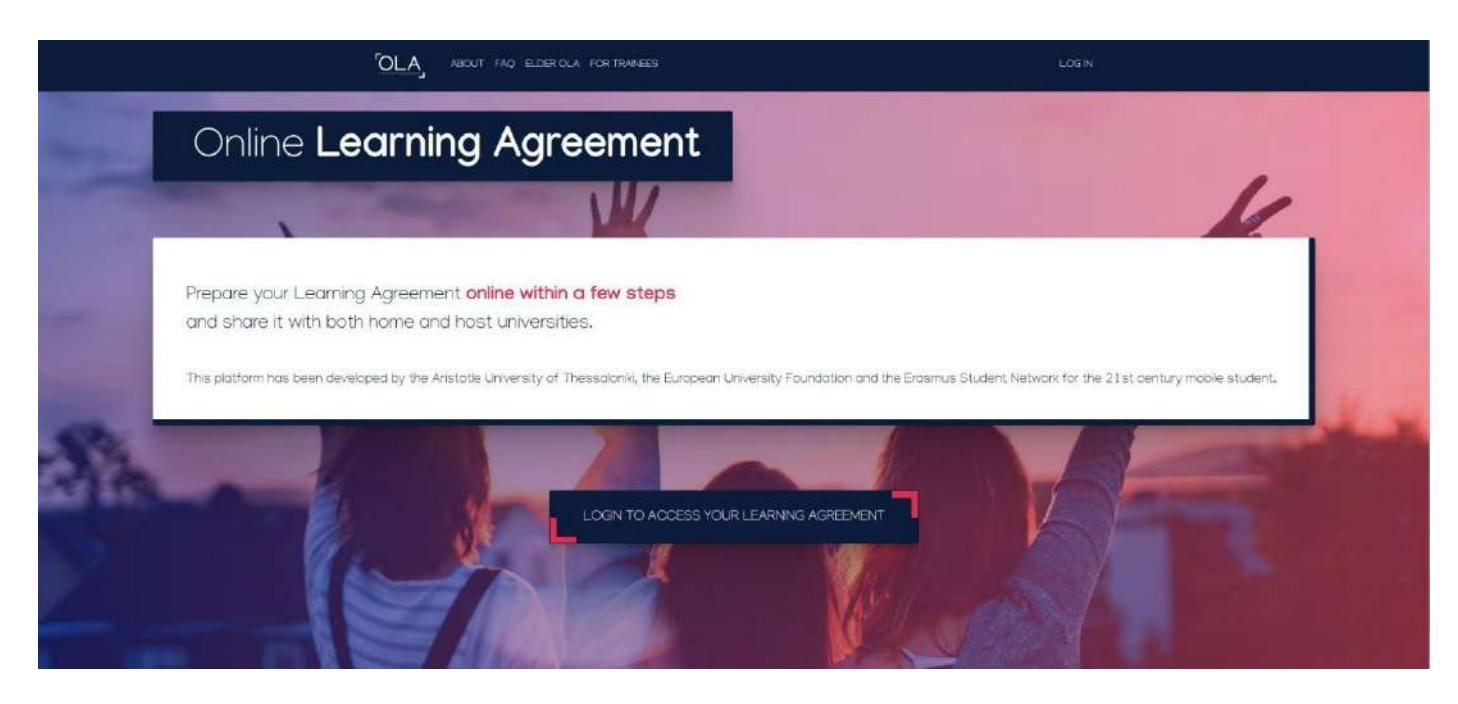

**2)** Clicca su **Log in with MyAcademicID** scegliendo tra le opzioni possibili per fare il log in di seguito indicate.

| OLA ABOUT FAQ ELDER OLA FOR TRANEES                                                                                                    | LCG N                                                                                                    |
|----------------------------------------------------------------------------------------------------|----------------------------------------------------------------------------------------------------|
| My account                                                                                                    |                                                                                                    |
| Log in with MyAcademicD     Log ging into your Online Learning     Log ging into your Online Learning | Cogin with  Examples: University of Bocgras numedituring: University  Examples: University of Bocgras numedituring: University  or  or  or  Sor  Sor  Sor  Sor  Sor                                                                                                    |
| Your OLA just a click away!<br>The login options available to access the Online Learning Agreement platform<br>are the following:                                                                                                    | . Gr-financed by the Dominicing Europe Facility of the European Union<br>The pupels have beneat-known to the European Community. The sinner of the survey when<br>the even by 1 the same of the Langeon Community and the Net Register Same and the Net<br>with Imps to Read of the retreases consumer therein. |
| eduGAIN (your academic credentials)     eIDAS (national ID)     Google login                                                                                                    |                                                                                                    |
| All three options will be accessible when clicking "login" which will lead you to<br>the MyAcademicID platform that supports all three of the pathways and after<br>the authentication procedure will bring you back to the Online Learning<br>Agreement platform to access your OLA!                                                                                                    |                                                                                                    |

**3)** Una volta fatto il log in procedi con la registrazione seguendo la procedura elencata.

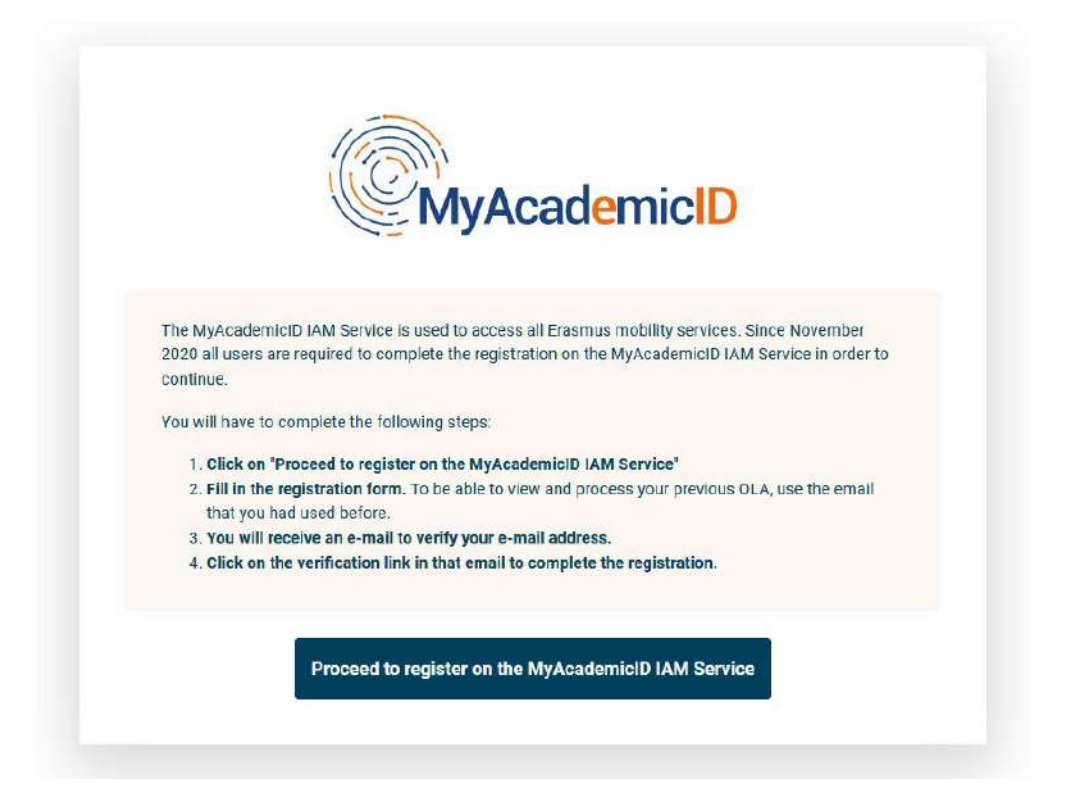

4) Terminata la registrazione, clicca su Create new nella schermata che appare.

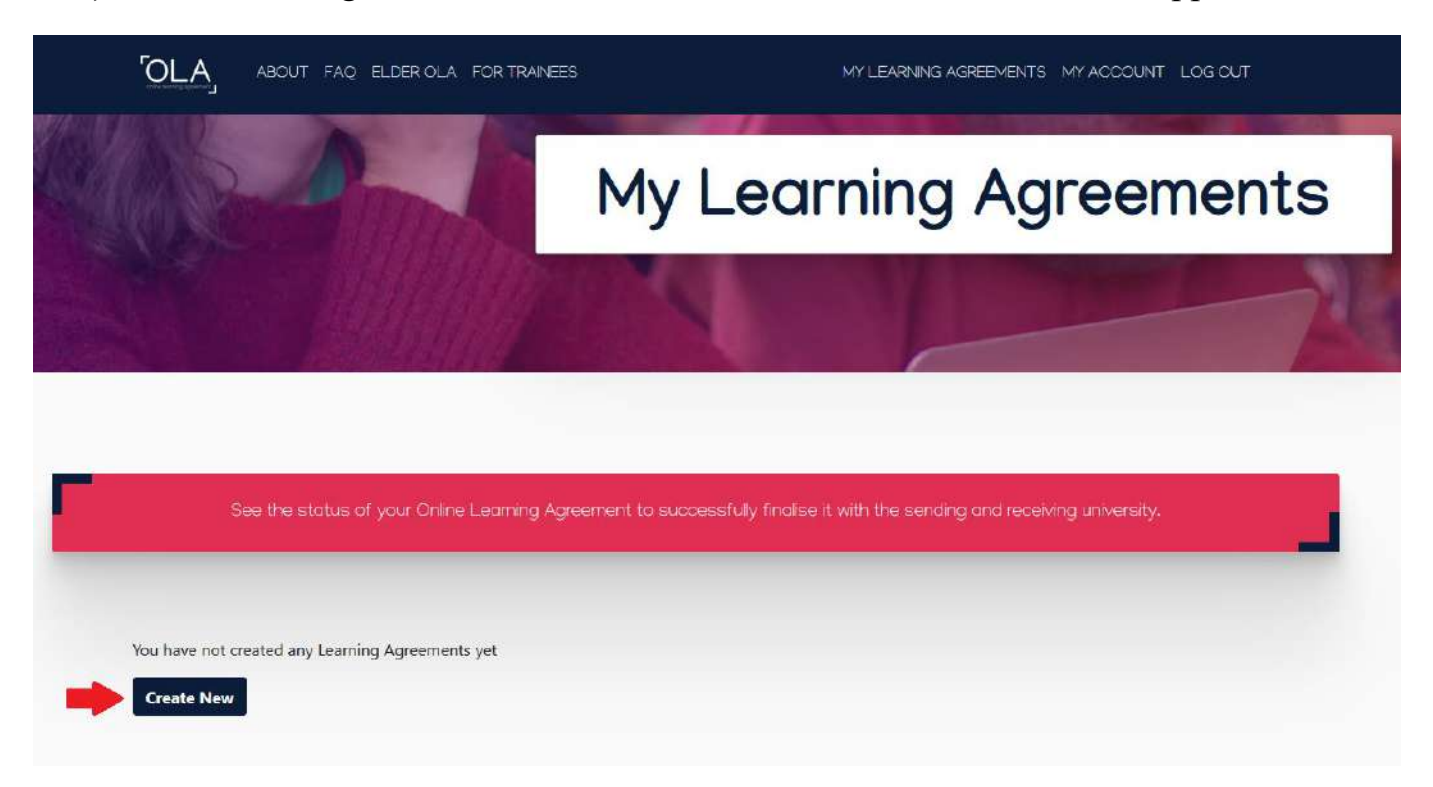

5) Scegli il tipo di mobilità per cui intendi fare domanda.

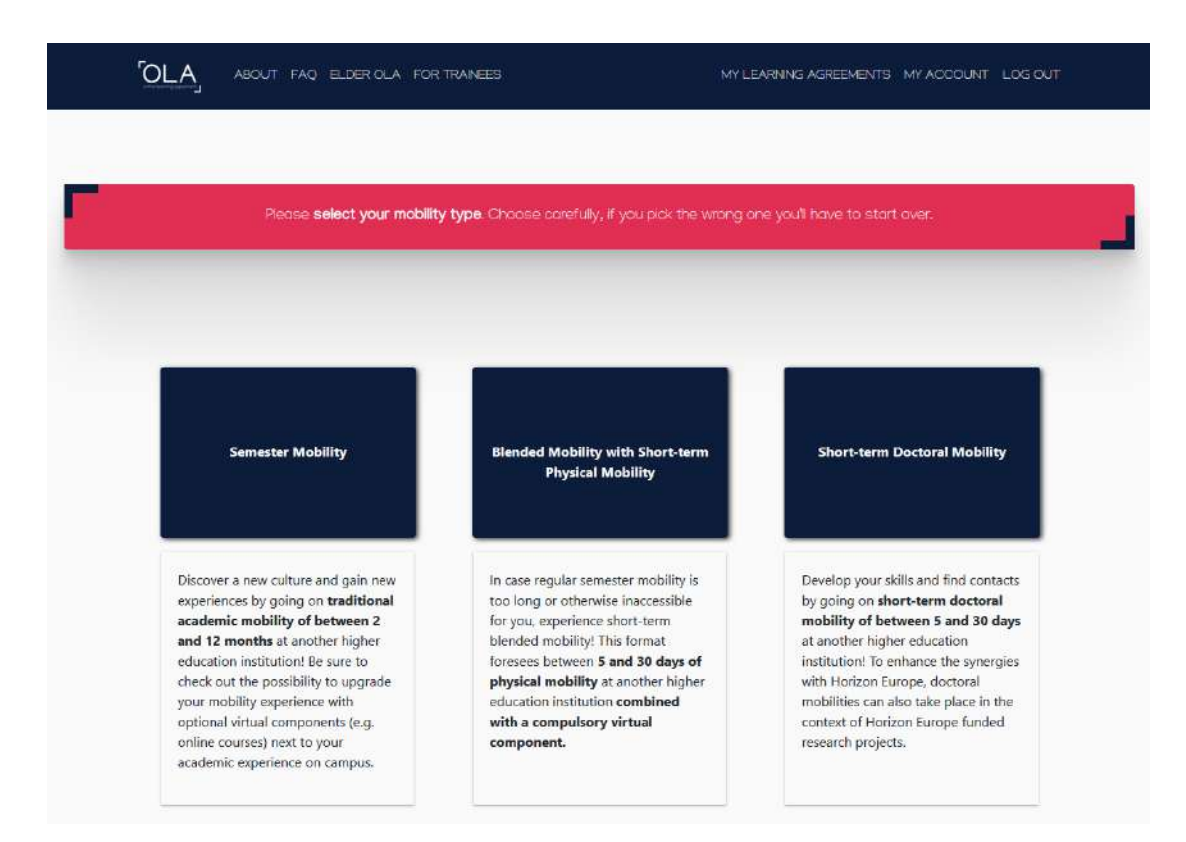

6) Compila i campi obbligatori richiesti con i propri dati seguendo le indicazioni.

**N.B.** Nel campo Nationality digitare la nazione di appartenenza e non la propria nazionalità (ad esempio Italy e non Italian).

|                                                                    | (2)                                | 3                                              | <u></u>                                 |                                                                            |                              |
|--------------------------------------------------------------------|------------------------------------|------------------------------------------------|-----------------------------------------|----------------------------------------------------------------------------|------------------------------|
| itudent Information                                                | Sending Institution<br>Information | Receiving Institution Propo<br>Information Pro | ed Mobility<br>gramme                   | Virtual Components                                                         | Commitment                   |
| idemic year *                                                      |                                    |                                                |                                         |                                                                            |                              |
| 024/2025                                                           |                                    |                                                |                                         |                                                                            |                              |
| Student                                                            |                                    |                                                |                                         |                                                                            |                              |
| First name(s) *                                                    |                                    | Last nai                                       | ne(s) *                                 |                                                                            |                              |
|                                                                    |                                    |                                                |                                         |                                                                            |                              |
| Email *                                                            |                                    |                                                |                                         |                                                                            |                              |
|                                                                    |                                    |                                                |                                         |                                                                            |                              |
|                                                                    |                                    |                                                |                                         |                                                                            |                              |
| Date of birth *                                                    | Gender                             | *                                              | Nationalit                              | ry *                                                                       |                              |
| Date of birth *                                                    | Gender                             | •                                              | Nationali                               | y*                                                                         |                              |
| Date of birth *                                                    | Gender                             | •                                              | Nationalit<br>Gountry to<br>ID card and | Y*<br>which the person belongs adminis<br>Vor passport.                    | trainely and that issues t   |
| Date of birth *                                                    | Gender                             | • • • • • • • • • • • • • • • • • • •          | Nationalit<br>Country to<br>ID card and | ty *<br>which the person belongs adminis<br>Vor passport.<br>Study cycle * | tratively and that issues th |
| Date of birth *<br>Field of Education *<br>Music and performing ar | Gender                             | •<br>Field of Education Comment                | Nationali<br>Country to<br>ID card and  | y *<br>which the person belongs adminis<br>user passport.<br>Study cycle * | tratively and that issues t  |

7) Inserisci i dati del Conservatorio e dei responsabili Erasmus come in figura.

|                                                                                                    | 2                                  | 3                                    | (4)                                                                                                    | (5)                                | (6)       |
|----------------------------------------------------------------------------------------------------|------------------------------------|--------------------------------------|----------------------------------------------------------------------------------------------------|------------------------------------|-----------|
| dent Information                                                                                                    | Sending Institution<br>Information | Receiving Institution<br>Information | Proposed Mobility<br>Programme                                                                                                    | Virtual Components                 | Commitmen |
| emic year *                                                                                                    |                                    |                                      |                                                                                                    |                                    |           |
| 4/2025                                                                                                    |                                    |                                      |                                                                                                    |                                    |           |
| ending                                                                                                    |                                    |                                      |                                                                                                    |                                    |           |
|                                                                                                    |                                    |                                      |                                                                                                    |                                    |           |
| Sending Institut                                                                                                    | ion                                |                                      |                                                                                                    |                                    |           |
| Country *                                                                                                    |                                    |                                      |                                                                                                    |                                    |           |
| Italy x                                                                                                    |                                    |                                      |                                                                                                    |                                    |           |
| Name *                                                                                                    |                                    |                                      |                                                                                                    |                                    |           |
| Conservatorio di                                                                                                    | i Musica "Nino Rota" 🗙             |                                      |                                                                                                    |                                    |           |
| Faculty/Department                                                                                                    | *                                  |                                      |                                                                                                    |                                    |           |
|                                                                                                    |                                    |                                      |                                                                                                    |                                    |           |
| Address *                                                                                                    |                                    |                                      |                                                                                                    | Erasmus Cod                        | e *       |
| Monopoli                                                                                                    |                                    |                                      |                                                                                                    | I MONOPO                           | DL02      |
|                                                                                                    |                                    |                                      |                                                                                                    |                                    |           |
|                                                                                                    |                                    |                                      |                                                                                                    |                                    |           |
| Sending Respon                                                                                                    | sible Person                       |                                      | Sending Admin                                                                                                    | istrative Contact Perso            | n         |
| Sending Respon                                                                                                    | sible Person                       |                                      | Sending Admin                                                                                                    | istrative Contact Perso            | n         |
| Sending Respon<br>First name(s) *<br>Domenico                                                                                                    | sible Person                       |                                      | Sending Admin<br>First name(s)                                                                                                    | istrative Contact Perso            | n         |
| Sending Respon<br>First name(s) *<br>Domenico<br>Last name(s) *                                                                                               | sible Person                       |                                      | Sending Admin<br>First name(s)<br>Lazzaro<br>Last name(s)                                                                                            | istrative Contact Perso            | n         |
| Sending Respon<br>First name(s) *<br>Domenico<br>Last name(s) *<br>Tagliente                                                                                  | sible Person                       |                                      | Sending Admin<br>First name(s)<br>Lazzaro<br>Last name(s)<br>Morese                                                                                  | istrative Contact Perso            | n         |
| Sending Respon<br>First name(s) *<br>Domenico<br>Last name(s) *<br>Tagliente<br>Position *                                                                    | isible Person                      |                                      | Sending Admin<br>First name(s)<br>Lazzaro<br>Last name(s)<br>Morese<br>Position                                                                      | istrative Contact Perso            | n         |
| Sending Respon<br>First name(s) *<br>Domenico<br>Last name(s) *<br>Tagliente<br>Position *<br>Erasmus Coordinat                                               | tor                                |                                      | Sending Admin<br>First name(s)<br>Lazzaro<br>Last name(s)<br>Morese<br>Position<br>Erasmus Assistant                                                 | istrative Contact Perso            | n         |
| Sending Respon<br>First name(s) *<br>Domenico<br>Last name(s) *<br>Tagliente<br>Position *<br>Erasmus Coordinat<br>Email *                                    | tor                                |                                      | Sending Admin<br>First name(s)<br>Lazzaro<br>Last name(s)<br>Morese<br>Position<br>Erasmus Assistant<br>Email                                        | istrative Contact Perso            | n         |
| Sending Respon<br>First name(s) *<br>Domenico<br>Last name(s) *<br>Tagliente<br>Position *<br>Erasmus Coordinat<br>Email *<br>erasmusrota@gmailer             | tor                                |                                      | Sending Admin<br>First name(s)<br>Lazzaro<br>Last name(s)<br>Morese<br>Position<br>Erasmus Assistant<br>Email<br>erasmusrota@gm                      | istrative Contact Perso            | n         |
| Sending Respon<br>First name(s) *<br>Domenico<br>Last name(s) *<br>Tagliente<br>Position *<br>Erasmus Coordinat<br>Email *<br>erasmusrota@gma<br>Phone number | tor                                |                                      | Sending Admin<br>First name(s)<br>Lazzaro<br>Last name(s)<br>Morese<br>Position<br>Erasmus Assistant<br>Email<br>erasmusrota@gm<br>Phone number      | istrative Contact Perso<br>ail.com | n         |
| Sending Respon                                                                                                    | tor<br>ail.com                     |                                      | Sending Admin<br>First name(s)<br>Lazzaro<br>Last name(s)<br>Morese<br>Position<br>Erasmus Assistant<br>Email<br>erasmusrota@gm<br>Phone number<br>+ | istrative Contact Person           | n         |

**8)** Inserisci i dati del Conservatorio e dei responsabili Erasmus come in figura. I dati possono essere visualizzati consultando l'elenco delle sedi partner al link seguente: <u>https://conservatoriodimonopoli.org/wp-content/uploads/2023/12/elenco-sedi 2023-</u>24-1.pdf

| tudent Information                                                                                                    | Sending Institution              | Receiving Institution | Proposed Mobility<br>Programme                           | Virtual Components       | Commitment |
|----------------------------------------------------------------------------------------------------|----------------------------------|-----------------------|----------------------------------------------------------|--------------------------|------------|
|                                                                                                    |                                  |                       |                                                          |                          |            |
| demic year *                                                                                                    |                                  |                       |                                                          |                          |            |
| 024/2025                                                                                                    |                                  |                       |                                                          |                          |            |
| Pocoliuling                                                                                                    |                                  |                       |                                                          |                          |            |
| receiving                                                                                                    |                                  |                       |                                                          |                          |            |
|                                                                                                    |                                  |                       |                                                          |                          |            |
| Receiving Institu                                                                                                    | ution                            |                       |                                                          |                          |            |
| Country *                                                                                                    |                                  |                       |                                                          |                          |            |
|                                                                                                    |                                  |                       |                                                          |                          |            |
| Country of the ins                                                                                                    | ititution                        |                       |                                                          |                          |            |
| Country of the ins                                                                                                    | titution                         |                       |                                                          |                          |            |
| Country of the ins                                                                                                    | titution                         |                       |                                                          |                          |            |
| Country of the ins                                                                                                    | ution                            |                       |                                                          |                          |            |
| Country of the ins                                                                                                    | titution                         |                       |                                                          |                          |            |
| Country of the ins                                                                                                    | ution<br>ution<br>onsible Person |                       | Receiving Admi                                           | nistrative Contact Pers  | on         |
| Country of the ins                                                                                                    | ution<br>onsible Person          |                       | Receiving Admi                                           | nistrative Contact Perso | on         |
| Country of the ins<br>Name *<br>Name of the institu<br>Receiving Response<br>First name(s) *                                                                     | ution<br>ution<br>onsible Person |                       | Receiving Admi<br>First name(s)                          | nistrative Contact Perso | on         |
| Country of the ins<br>Name *<br>Name of the institu<br>Receiving Response<br>First name(s) *                                                                     | ution<br>onsible Person          |                       | Receiving Admi                                           | nistrative Contact Perso | on         |
| Country of the ins<br>Name *<br>Name of the institu<br>Receiving Respo<br>First name(s) *                                                                        | ution<br>ution<br>onsible Person |                       | Receiving Admi First name(s) Last name(s)                | nistrative Contact Perso | on         |
| Country of the ins<br>Name *<br>Name of the institu<br>Receiving Response<br>First name(s) *                                                                     | ution<br>onsible Person          |                       | Receiving Admi                                           | nistrative Contact Perso | on         |
| Country of the ins<br>Name *<br>Name of the institu<br>Receiving Respo<br>First name(s) *                                                                        | ution<br>onsible Person          |                       | Receiving Admi First name(s) Last name(s) Position       | nistrative Contact Perso | pn         |
| Country of the ins<br>Name *<br>Name of the institu<br>Receiving Respondence<br>First name(s) *                                                                  | ution<br>onsible Person          |                       | Receiving Admi First name(s) Last name(s) Position       | nistrative Contact Perso | on         |
| Country of the ins Name * Name of the institu Receiving Respondence First name(s) * Last name(s) * Position * Email *                                            | ution<br>onsible Person          |                       | Receiving Admi First name(s) Last name(s) Position Email | nistrative Contact Pers  | on         |
| Country of the ins Name * Name of the institu Receiving Respondence First name(s) * Last name(s) * Position * Email *                                            | ution<br>onsible Person          |                       | Receiving Admi                                           | nistrative Contact Perso | on         |
| Country of the ins<br>Name *<br>Name of the institu<br>Receiving Respondence<br>First name(s) *<br>Last name(s) *<br>Position *<br>Email *                       | ution<br>onsible Person          |                       | Receiving Admi                                           | nistrative Contact Perso | on         |
| Country of the ins<br>Name *<br>Name of the institu<br>Receiving Respondence<br>First name(s) *<br>Last name(s) *<br>Dosition *<br>Email *                       | ution<br>onsible Person          |                       | Receiving Admi                                           | nistrative Contact Perso | on         |
| Country of the ins<br>Name *<br>Name of the institut<br>Receiving Respondence<br>First name(s) *<br>Last name(s) *<br>Position *<br>Email *<br>Phone number<br>+ | titution ution onsible Person    |                       | Receiving Admi                                           | nistrative Contact Perso | on         |

9) Compilare il piano di studi con i corsi che si intendono seguire analogamente all'esempio di seguito.

| 24/2025                                                                                                    |                                                                                                    |                                                                                                    |
|----------------------------------------------------------------------------------------------------|----------------------------------------------------------------------------------------------------|----------------------------------------------------------------------------------------------------|
|                                                                                                    |                                                                                                    |                                                                                                    |
| reliminary LA                                                                                                    |                                                                                                    |                                                                                                    |
| lanned start of the mobility $^{*}$                                                                                                    | Planned end of the mo                                                                                                    | bility *                                                                                                    |
| 01/10/2024                                                                                                    | 31/03/2025                                                                                                    |                                                                                                    |
|                                                                                                    |                                                                                                    |                                                                                                    |
| Table A - Study program                                                                                                    | me at the Receiving institution •                                                                                                    |                                                                                                    |
| Component to Table A                                                                                                    |                                                                                                    | Rem                                                                                                    |
| Component title at the Receiving Inst                                                                                                    | titution (as indicated in the course catalogue) *                                                                                                    |                                                                                                    |
| Piano                                                                                                    |                                                                                                    |                                                                                                    |
| An "educational component" is a self-contai<br>educational components are: a course, mod                                                                                                    | ned and formal structured learning experience that features learning outcom<br>ule, seminar, laboratory work, practical work, preparation/research for a these                                                                                                    | ies, credits and forms of assessment. Examples of<br>is, mobility window or free electives.                                                                                                    |
|                                                                                                    | Number of ECTS credits (or equivalent) to be                                                                                                    |                                                                                                    |
| Component Code *                                                                                                    | awarded by the Receiving Institution upon<br>successful completion *                                                                                                    | Semester *                                                                                                    |
| Piano                                                                                                    | 10                                                                                                    | First semester (Winter/Autumn)                                                                                                    |
|                                                                                                    | ECTS credits (or equivalent): in countries where the<br>"ECTS" system is not in place, in particular for                                                                                                    |                                                                                                    |
|                                                                                                    |                                                                                                    |                                                                                                    |
| Component to Table A<br>Component title at the Receiving I<br>Chamber Music<br>An "educational component" is a self-contain<br>components are: a course, module, seminar.                                                                                                    | institutions located in Fartner Countries not<br>participating in the Bologna process. "ECTS" needs to be<br>institution (as indicated in the course catalogue) *                                                                                                    | Rem<br>c. credits and forms of assessment. Examples of educations<br>forw or free electives.                                                                                                    |
| Component to Table A<br>Component title at the Receiving I<br>Chamber Music<br>An "educational component" is a self-contail<br>components are: a course, module, seminar,                                                                                                    | nstitutions located in Father Countries not<br>participating in the Bologna process. "ECTS" needs to be<br>nstitution (as indicated in the course catalogue) *<br>ned and formal structured learning experience that features learning outcomer<br>laboratory work practical work preparation/research for a thesis, mobility wind<br>Number of ECTS credits (or equivalent) to<br>be awarded by the Receiving Institution                                                                                                    | Rem<br>, credits and forms of assessment. Examples of educations<br>fow or free electives.                                                                                                    |
| Component to Table A<br>Component title at the Receiving I<br>Chamber Music<br>An "educational component" is a self-contain<br>components are: a course, module, seminar,<br>Component Code •                                                                                                    | Institutions located in Father Countries not<br>participating in the Bologna process. "ECTS" needs to be<br>institution (as indicated in the course catalogue) *<br>ned and formal structured learning experience that features learning outcome:<br>laboratory work practical work preparation/research for a thesis, mobility wind<br>Number of ECTS credits (or equivalent) to<br>be awarded by the Receiving Institution<br>upon successful completion *                                                                                                    | Remo<br>c. credits and forms of assessment. Examples of educations<br>sow or free electives.<br>Semester *                                                                                                    |
| Component to Table A<br>Component title at the Receiving I<br>Chamber Music<br>An "educational component" is a self-contair<br>components are: a course, module, seminar.<br>Component Code •<br>Chamber Music                                                                                                    | nstitutions located in Farther Countries not<br>participatine in the Boloana process. "ECTS" needs to be<br>nstitution (as indicated in the course catalogue) *<br>ned and formal structured learning experience that features learning outcomer<br>laboratory work, practical work, preparation/research for a thesis, mobility wind<br>Number of ECTS credits (or equivalent) to<br>be awarded by the Receiving Institution<br>upon successful completion *<br>6<br>ECTS credits (or equivalent) in countries where the                                                                                                    | Rem<br>c. credits and forms of assessment. Examples of educations<br>for a sective sective section of the section of the section o |
| Component to Table A<br>Component title at the Receiving I<br>Chamber Music<br>An "educational component" is a self-contain<br>components are: a course, module, seminar,<br>Component Code •<br>Chamber Music                                                                                                    | Institutions located in Fartner Countries not<br>participatine in the Boloana process. "ECTS" needs to be<br>institution (as indicated in the course catalogue) *<br>Indicated and formal structured learning experience that features learning outcomer<br>laboratory work practical work preparation/research for a thesis, mobility wind<br>Number of ECTS credits (or equivalent) to<br>be awarded by the Receiving Institution<br>upon successful completion *<br>6<br>ECTS credits (or equivalent): in countries where the<br>"ECTS" system is not in place. In particular for institutions<br>located in Partner Countries not participating in the<br>Bologna process. "ECTS" needs to be replaced in the<br>relevant tables by the name of the equivalent system that<br>is used, and a web link to an explanation to the system<br>should be added.                                                                                                    | Rem<br>s, credits and forms of assessment. Examples of educations<br>for or free electives.<br>Semester *<br>First semester (Winter/Autumn)                                                                                                    |
| Component to Table A<br>Component title at the Receiving I<br>Chamber Music<br>An "educational component" is a self-contain<br>components are: a course, module, seminar.<br>Component Code *<br>Chamber Music                                                                                                    | Institutions located in Fartner Countries not<br>participatine in the Bologna process. "ECTS" needs to be<br>institution (as indicated in the course catalogue) *<br>Institution (as indicated in the course catalogue) *<br>Institution (as indicated in the course catalogue) *                            | credits and forms of assessment. Examples of educations of assessment examples of educations of semester •<br>Semester •<br>First semester (Winter/Autumn)                                                                                                    |
| Component to Table A<br>Component title at the Receiving I<br>Chamber Music<br>An "educational component" is a self-contain<br>components are: a course, module, seminar,<br>Component Code •<br>Chamber Music                                                                                                    | Institutions located in Father Countries not<br>participation in the Boloana process. "ECTS" needs to be<br>institution (as indicated in the course catalogue) *<br>Indicated and formal structured learning experience that features learning outcomer<br>laboratory work, practical work, preparation/research for a thesis, mobility wink<br>Number of ECTS credits (or equivalent) to<br>be awarded by the Receiving Institution<br>upon successful completion *<br>6<br>ECTS credits (or equivalent): in countries where the<br>"ECTS" system is not in place. In particular for institutions<br>located in Partner Countries not participating in the<br>Bologna process. "ECTS" needs to be replaced in the<br>relevant tables by the name of the equivalent system that<br>is used, and a web link to an explanation to the system<br>should be added.                                                                                                    | Rem<br>s, credits and forms of assessment. Examples of educations<br>for or free electives.<br>Semester *<br>First semester (Winter/Autumn)                                                                                                    |
| Component to Table A<br>Component title at the Receiving I<br>Chamber Music<br>An "educational component" is a self-contain<br>components are: a course, module, seminar.<br>Component Code •<br>Chamber Music<br>Component to Table A<br>Component to Table A<br>Component title at the Receiving I<br>Piano and orchestra                                                                                                | Institutions located in Father Countries not<br>participatine in the Bologna process. "ECTS" needs to be<br>institution (as indicated in the course catalogue) *<br>Institution (as indicated in the course catalogue) *<br>Number of ECTS credits (or equivalent) to<br>be awarded by the Receiving Institution<br>upon successful completion *<br>6<br>ECTS credits (or equivalent): in countries where the<br>"ECTS" system is not in place. In particular for institutions<br>located in Partner Countries not participating in the<br>Bologna process. "ECTS" needs to be replaced in the<br>relevant tables by the name of the equivalent system that<br>is used, and a web link to an explanation to the system<br>should be added.                                                                                                    | Remu<br>c, credits and forms of assessment. Examples of educations<br>sow or free electives.<br>Semester •<br>First semester (Winter/Autumn)<br>Remu                                                                                                    |
| Component to Table A Component title at the Receiving I Chamber Music An "educational component" is a self-contail component Code • Component Code • Chamber Music Component to Table A Component to Table A Component title at the Receiving I Piano and orchestra An "educational component" is a self-contail                                                                                                    | Institutions located in Father Countries not<br>participation in the Boloana process. "ECTS" needs to be<br>institution (as indicated in the course catalogue) *<br>Indicated and formal structured learning experience that features learning outcomer<br>laboratory work, practical work, preparation/research for a thesis, mobility wink<br>Number of ECTS credits (or equivalent) to<br>be awarded by the Receiving Institution<br>upon successful completion *<br>6<br>ECTS credits (or equivalent): in countries where the<br>"ECTS" system is not in place, in particular for institutions<br>located in Partner Countries not participating in the<br>Bologna process. "ECTS" needs to be replaced in the<br>relevant tables by the name of the equivalent system that<br>is used, and a web link to an explanation to the system<br>should be added.<br>Institution (as indicated in the course catalogue) *                                                                                                    | Rem<br>s, credits and forms of assessment. Examples of educations<br>sow or free electives.<br>Semester *<br>First semester (Winter/Autumn)<br>Rem<br>c, credits and forms of assessment. Examples of educations                                                                                                    |
| Component to Table A Component title at the Receiving I Chamber Music An "educational component" is a self-contain components are: a course, module, seminar, Component Code • Chamber Music Component to Table A Component to Table A Component title at the Receiving I Piano and orchestra An "educational component" is a self-contain components are: a course, module, seminar,                                      | Institutions located in Father Countries not<br>participation in the Boloana process. "ECTS" needs to be<br>institution (as indicated in the course catalogue) *<br>Institution (as indicated in the course catalogue) *<br>Number of ECTS credits (or equivalent) to<br>be awarded by the Receiving Institution<br>upon successful completion *<br>6<br>ECTS credits (or equivalent): in countries where the<br>"ECTS" system is not in place, in particular for institutions<br>located in Partner Countries on the autivalent system<br>should be added.                                                                                                    | c. credits and forms of assessment. Examples of education Semester First semester (Winter/Autumn) Rem c. credits and forms of assessment. Examples of education over free electives.                                                                                                    |
| Component to Table A Component title at the Receiving I Chamber Music An "educational component" is a self-contail component are: a course, module, seminar, Component Code • Chamber Music Component to Table A Component to Table A Component title at the Receiving I Piano and orchestra An "educational component" is a self-contail components are: a course, module, seminar,                                       | Institutions located in Father Countries not<br>participatine in the Boloana process. "ECTS" needs to be<br>institution (as indicated in the course catalogue) *<br>Indicated and formal structured learning experience that features learning outcomer<br>laboratory work, practical work, preparation/research for a thesis, mobility wink<br>Number of ECTS credits (or equivalent) to<br>be awarded by the Receiving Institution<br>upon successful completion *<br>6<br>ECTS credits (or equivalent): in countries where the<br>"ECTS" system is not in place. In particular for institutions<br>located in Partner Countries not participating in the<br>Bologna process. "ECTS" needs to be replaced in the<br>relevant tables by the name of the equivalent system that<br>is used, and a web link to an explanation to the system<br>should be added.<br>Institution (as indicated in the course catalogue) *<br>med and formal structured learning experience that features learning outcomer<br>laboratory work, practical work, preparation/research for a thesis, mobility wind<br>Number of ECTS credits (or equivalent) to<br>be awarded by the Receiving Institution | Rem<br>s, credits and forms of assessment. Examples of educations<br>sow or free electives.<br>Semester •<br>First semester (Winter/Autumn)<br>Rem<br>s, credits and forms of assessment. Examples of educations<br>sow or free electives.                                                                                                    |
| Component to Table A Component title at the Receiving I Chamber Music An "educational component" is a self-contain components are: a course, module, seminar, Component Code * Chamber Music Component to Table A Component to Table A Component title at the Receiving I Piano and orchestra An "educational component" is a self-contain components are: a course, module, seminar, Component Code * Piano and orchestra | Institutions located in Father Countries not<br>participatine in the Boloana process. "ECTS" needs to be<br>institution (as indicated in the course catalogue) *<br>Inter and formal structured learning experience that features learning outcomer<br>laboratory work; practical work; preparation/research for a thesis, mobility winc<br>Number of ECTS credits (or equivalent) to<br>be awarded by the Receiving Institution<br>upon successful completion *<br>6<br>ECTS credits (or equivalent): in countries where the<br>"ECTS" system is not in place, in particular for institutions<br>located in Partner Countries not participating in the<br>Bologna process. "ECTS" needs to be replaced in the<br>relevant tables by the name of the equivalent system<br>should be added.<br>Institution (as indicated in the course catalogue) *<br>med and formal structured learning experience that features learning outcomer<br>laboratory work; practical work; preparation/research for a thesis, mobility winc<br>Number of ECTS credits (or equivalent) to<br>be awarded by the Receiving Institution<br>upon successful completion.*                                     | Rem<br>t. credits and forms of assessment. Examples of educations<br>Semester *<br>First semester (Winter/Autumn)<br>t. credits and forms of assessment. Examples of educations<br>for or free electives.<br>Semester *<br>First semester (Winter/Autumn)                                                                                                    |

| teaching and assessment procedures the<br>people to contact, with information abou<br>• This must be an external URL such as http<br>te main language of instruction at                                                                                                    | and up-to-date information on the institution<br>to make the right choices and use their time mo<br>level of programmes, the individual education<br>thow, when and where to contact them. Show<br>a://example.com.<br>the Receiving Institution *                                                                                                    | s learning environment that sho<br>ost efficiently. The information of<br>al components and the learning<br>less<br>The level of language                                                                                                    | uid be available to students before the mobility period<br>oncerns, for example, the qualifications offered, the le<br>g resources. The Course Catalogue should include the<br>e competence * | and<br>arning,<br>names ( |
|----------------------------------------------------------------------------------------------------|----------------------------------------------------------------------------------------------------|----------------------------------------------------------------------------------------------------|----------------------------------------------------------------------------------------------------|---------------------------|
| English                                                                                                    | *                                                                                                    | B1                                                                                                    |                                                                                                    |                           |
| Table B - Recognition at                                                                                                    | the Sending institution *                                                                                                    | Level of language competer<br>available at https://europas<br>cefr                                                                                                    | nce: a description of the European Language Levels (C<br>ss.cedefop.europa.eu/en/resources/european-langua                                                                                    | EFR) is<br>ige-leve       |
| Component to Table B                                                                                                    |                                                                                                    |                                                                                                    | Rer                                                                                                    | nove                      |
| Component title at the Sending In                                                                                                    | stitution (as indicated in the course                                                                                                    | catalogue) *                                                                                                    |                                                                                                    |                           |
| Piano                                                                                                    |                                                                                                    |                                                                                                    |                                                                                                    |                           |
| An "educational component" is a self-contain                                                                                                    | ed and formal structured learning experience t                                                                                                    | that features learning outcomes                                                                                                    | , credits and forms of assessment. Examples of educa                                                                                                    | tional                    |
| components are: a course, module, seminar,                                                                                                    | aboratory work, practical work, preparation/re:                                                                                                    | search for a thesis, mobility wind                                                                                                    | 20W OF THEE EIECLIVES.                                                                                                    |                           |
| Component Code*                                                                                                    | be recognised by the                                                                                                    | sending Institution *                                                                                                    | Semester *                                                                                                    |                           |
| Piano                                                                                                    | 10                                                                                                    |                                                                                                    | First semester (Winter/Autumn)                                                                                                    | \$                        |
|                                                                                                    | ECTS credits (or equivalent):<br>"ECTS" system is not in plac                                                                                                    | in countries where the                                                                                                    |                                                                                                    |                           |
| Automatically recognised towar                                                                                                    | located in Partner Countries<br>Bologna process, "ECTS" ne<br>relevant tables by the name<br>is used, and a web link to an<br>should be added.<br>ds student degree                                                                                                    | en participating in the<br>eds to be replaced in the<br>of the equivalent system that<br>explanation to the system                                                                                                    |                                                                                                    |                           |
| Automatically recognised towar<br>Automatic recognition comment                                                                                                    | located in Partner Countries<br>Bologna process. "ECTS" ne<br>relevant tables by the name<br>is used, and a web link to an<br>should be added.<br>ds student degree                                                                                                    | e in particular tin distributions<br>not participation in the<br>eds to be replaced in the<br>of the equivalent system that<br>explanation to the system                                                                                                    |                                                                                                    |                           |
| Automatically recognised towar<br>Automatic recognition comment                                                                                                    | located in Partner Countries<br>Bologna process. "ECTS" ne<br>relevant tables by the name<br>is used, and a web link to an<br>should be added.<br>ds student degree                                                                                                    | e in particular fing in the<br>not participating in the<br>eds to be replaced in the<br>of the equivalent system that<br>explanation to the system                                                                                                    | Rer                                                                                                    | поче                      |
| Automatically recognised towar<br>Automatic recognition comment<br>Component to Table B<br>Component title at the Sending In<br>Chamber Music                                                                                                    | Socated in Partner Countries<br>Bologna process. "ECTS" ne<br>relevant tables by the name<br>is used, and a web link to an<br>should be added.<br>ds student degree                                                                                                    | catalogue) *                                                                                                    | Rer                                                                                                    | поve                      |
| Automatically recognised towar<br>Automatic recognition comment<br>Component to Table B<br>Component title at the Sending In<br>Chamber Music<br>An "educational component" is a self-contair                                                                                    | Iocated in Partner Countries<br>Bologna process. "ECTS" ne<br>relevant tables by the name<br>is used, and a web link to an<br>should be added.<br>ds student degree                                                                                                    | catalogue) *                                                                                                    | Rer                                                                                                    | nove                      |
| Automatically recognised towar<br>Automatic recognition comment<br>Component to Table B<br>Component title at the Sending In<br>Chamber Music<br>An "educational component" is a self-contair<br>components are: a course, module, seminar,                                      | Iocated in Partner Countries<br>Bologna process. "ECTS" ne<br>relevant tables by the name<br>is used, and a web link to an<br>should be added.<br>ds student degree<br>stitution (as indicated in the course<br>red and formal structured learning experience t<br>aboratory work, practical work, preparation/res                                                                                                    | catalogue) * that features learning outcomes search for a thesis, mobility winc                                                                                                    | Rer<br>s. credits and forms of assessment. Examples of educa<br>tow or free electives.                                                                                                    | nove                      |
| Automatically recognised towar<br>Automatic recognition comment<br>Component to Table B<br>Component title at the Sending In<br>Chamber Music<br>An "educational component" is a self-contair<br>components are: a course, module, seminar,                                      | Iocated in Partner Countries<br>Bologna process. "ECTS" ne<br>relevant tables by the name<br>is used, and a web link to an<br>should be added.<br>ds student degree<br>stitution (as indicated in the course<br>ied and formal structured learning experience to<br>aboratory work, practical work, preparation/resi<br>Number of ECTS credit<br>be recognised by the                                                                                                    | catalogue) •<br>that features learning outcomes<br>search for a thesis, mobility winc<br>ts (or equivalent) to<br>Sending Institution •                                                                                                    | Rer<br>c. credits and forms of assessment. Examples of educa<br>dow or free electives.<br>Semester                                                                                            | nove                      |
| Automatically recognised towar<br>Automatic recognition comment<br>Component to Table B<br>Component title at the Sending In<br>Chamber Music<br>An "educational component" is a self-contair<br>components are: a course, module, seminar,<br>Component Code *                  | stitution (as indicated in the course<br>aboratory work, practical work, preparation/res<br>becaused and formal structured learning experience to<br>aboratory work, practical work, preparation/res<br>Number of ECTS credit<br>be recognised by the                                                                                                    | catalogue) * that features learning outcomes search for a thesis, mobility winc ts (or equivalent) to Sending Institution *                                                                                                    | Rer<br>s. credits and forms of assessment. Examples of educations<br>for or free electives.<br>Semester •<br>First semester (Winter/Autumn)                                                   | nove<br>tional            |
| Automatically recognised towar<br>Automatic recognition comment<br>Component to Table B<br>Component title at the Sending In<br>Chamber Music<br>An 'educational component' is a self-contain<br>components are: a course, module, seminar,<br>Component Code •<br>Chamber Music | Iocated in Partner Countries<br>Bologna process. "ECTS" ne<br>relevant tables by the name<br>is used, and a web link to an<br>should be added.<br>ds student degree<br>ied and formal structured learning experience t<br>aboratory work, practical work, preparation/res<br>Number of ECTS credit<br>be recognised by the<br>6<br>ECTS credits (or equivalent):<br>"ECTS" system is not in plac<br>located in Partner Countries<br>Bologna process. "ECTS" on<br>relevant tables by the name<br>is used, and a web link to an<br>should be added.                                         | catalogue) •<br>that features learning outcomes<br>search for a thesis, mobility wind<br>its (or equivalent) to<br>Sending Institution •<br>in countries where the<br>e, in particular for institutions<br>not participating in the<br>eds to be replaced in the<br>of the equivalent system that<br>explanation to the system | Rer<br>a, credits and forms of assessment. Examples of educe<br>dow or free electives.<br>Semester *<br>First semester (Winter/Autumn)                                                        | nove<br>tional            |
| Automatically recognised towar<br>Automatic recognition comment<br>Component to Table B<br>Component title at the Sending In<br>Chamber Music<br>An 'educational component' is a self-contair<br>components are: a course, module, seminar,<br>Component Code *<br>Chamber Music | Iocated in Partner Countries<br>Bologna process. "ECTS" ne<br>relevant tables by the name<br>is used, and a web link to an<br>should be added.<br>ds student degree<br>stitution (as indicated in the course<br>ied and formal structured learning experience t<br>aboratory work; practical work; preparation/res<br>Number of ECTS credit<br>be recognised by the<br>6<br>ECTS credits (or equivalent);<br>"ECTS" system is not in plac<br>located in Partner Countries<br>Bologna process,"ECTS" ne<br>relevant tables by the name<br>is used, and a web link to an<br>should be added. | catalogue) * catalogue) * that features learning outcomes search for a thesis, mobility wind the (or equivalent) to Sending Institutions not participating in the eds to be replaced in the of the equivalent system that explanation to the system                                                                            | Rer<br>a, credits and forms of assessment. Examples of educations<br>for or free electives.<br>Semester •<br>First semester (Winter/Autumn)                                                   | tional<br>\$              |

| Piano and orchestra                                                                                                    |                                                                                                    |                                                                               |
|----------------------------------------------------------------------------------------------------|----------------------------------------------------------------------------------------------------|-------------------------------------------------------------------------------|
| An "educational component" is a self-contain<br>components are: a course, module, seminar, la                                                              | ed and formal structured learning experience that features learning outcomes<br>aboratory work, practical work, preparation/research for a thesis, mobility wind                                                                                                    | credits and forms of assessment. Examples of educationa ow or free electives. |
| Component Code *                                                                                                    | Number of ECTS credits (or equivalent) to<br>be recognised by the Sending Institution *                                                                                                    | Semester *                                                                    |
| Piano and orchestra                                                                                                    | 6                                                                                                    | First semester (Winter/Autumn)                                                |
|                                                                                                    | ECTS credits (or equivalent): in countries where the<br>"ECTS" system is not in place, in particular for institutions<br>located in Partner Countries not participating in the<br>Bologna process, "ECTS" needs to be replaced in the<br>relevant tables by the name of the equivalent system that<br>is used, and a web link to an explanation to the system<br>should be added. |                                                                               |
| Automatically recognised toward                                                                                                    | ds student degree                                                                                                    |                                                                               |
| Automatic reconsition commant                                                                                                    |                                                                                                    |                                                                               |
| acomatic recognition comment                                                                                                    |                                                                                                    |                                                                               |
|                                                                                                    |                                                                                                    |                                                                               |
|                                                                                                    |                                                                                                    |                                                                               |
|                                                                                                    |                                                                                                    | X                                                                             |
| Add Component to Table B                                                                                                    |                                                                                                    |                                                                               |
| Add Component to Table B                                                                                                    |                                                                                                    |                                                                               |
| Add Component to Table B<br>ovisions applying <mark>if</mark> the student do                                                                               | es not complete successfully some educational component:                                                                                                    | s: [web link to the relevant info]                                            |
| Add Component to Table B<br>ovisions applying if the student do                                                                                            | es not complete successfully some educational comp <mark>onent</mark> s                                                                                                    | s: [web link to the relevant info]                                            |
| Add Component to Table B<br>ovisions applying if the student do                                                                                            | es not complete successfully some educational component:                                                                                                    | s: [web link to the relevant info]                                            |
| Add Component to Table B<br>ovisions applying if the student do<br>is must be an external URL such as http://exan<br>leb link to the course catalogue at t | es not complete successfully some educational components<br>nple.com.<br>:he Sending Institution describing the learning outcomes: [                                                                                                    | s: [web link to the relevant info]<br>web link to the relevant info]          |
| Add Component to Table B<br>ovisions applying if the student do<br>is must be an external URL such as http://exon<br>/eb link to the course catalogue at t | es not complete successfully some educational component:<br>nple.com.<br>the Sending Institution describing the learning outcomes: [                                                                                                    | s: [web link to the relevant info]<br>web link to the relevant info]          |

10) Prosegui con la procedura inserendo l'anno accademico e clicca su Next.

| 5tudent Information           | 2<br>Sending Institution<br>Information | B<br>Receiving Institution<br>Information | 4<br>Proposed Mobility<br>Programme | 5<br>Virtual Components | <u> </u> |
|-------------------------------|-----------------------------------------|-------------------------------------------|-------------------------------------|-------------------------|----------|
|                               |                                         |                                           |                                     |                         |          |
| ademic year *                 |                                         |                                           |                                     |                         |          |
| 024/2023                      |                                         |                                           |                                     |                         |          |
| ple C<br>Paraaranh added vet. |                                         |                                           |                                     |                         |          |
| r alagraphi dadea yet.        |                                         |                                           |                                     |                         |          |

**11)** Firma e clicca su Sign and send the Online Learning Agreement to the Responsible persona t the Sending Institution for review.

| mmitment Prel                                                                                                    | iminary                                                                                                    |                                                                                                    |                                                                                                    |
|----------------------------------------------------------------------------------------------------|----------------------------------------------------------------------------------------------------|----------------------------------------------------------------------------------------------------|----------------------------------------------------------------------------------------------------|
|                                                                                                    |                                                                                                    |                                                                                                    |                                                                                                    |
| greement and that the<br>rinciples of the Erasmu<br>or institutions located i<br>greement. The Receivi<br>o the student. The Sen<br>uccessfully completed<br>communicate to the Sen | sy will comply with all the arrar<br>is Charter for Higher Education<br>in Partner Countries). The Bene<br>ng Institution confirms that the<br>ding Institution commits to rea<br>educational components and a<br>nding Institution any problems | igements agreed by all parties. S<br>I relating to mobility for studies<br>ficiary Institution and the studer<br>e educational components listed<br>cognise all the credits or equivale<br>to count them towards the stude<br>s or changes regarding the study | Sending and Receiving Institutions undertake to apply all the<br>(or the principles agreed in the Inter-Institutional Agreement<br>nt should also commit to what is set out in the Erasmus + gra<br>I are in line with its course catalogue and should be available<br>lent units gained at the Receiving Institution for the<br>ent's degree. The student and the Receiving Institution will<br>y programme, responsible persons and/or study period. |
| Sia                                                                                                    | $\mathcal{M}$                                                                                                    |                                                                                                    |                                                                                                    |
| đ                                                                                                    |                                                                                                    |                                                                                                    |                                                                                                    |

Previous Sign and send the Online Learning Agreement to the Responsible person at the Sending Institution for review